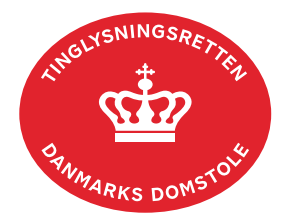

## Bodeling

Følgende skal være vedhæftet:

- Skilsmisse-/seperationsbevilling der skal være underskrevet manuelt af Familieretshuset eller
- Udskrift af dom med ankepåtegning. Er ankepåtegningen ikke på det vedhæftede bilag, **skal** byretten underskrive anmeldelsen digitalt som rollen "Myndighed". Husk at afgive erklæring T200 i trinnet "Erklæringer".

| Fase                       | Forklaring                                                                                                    | Tast                |
|----------------------------|----------------------------------------------------------------------------------------------------|---------------------|
| Start anmeldelse           | Gå ind på <u>tinglysning.dk</u> og vælg "Tinglysning<br>mv.".<br>Log ind og vælg "Ny anmeldelse".                                                                                                    | Tinglysning mv.     |
| Anmelder                   | Kontaktinformationer og sagsnummer er<br>hensigtsmæssige, men e-mailadresse er<br>obligatorisk. Sagsnummer skal indsættes, hvis<br>anmeldelsen skal underskrives af<br>Familieretshuset.                                                                           | Næste               |
| Find<br>tinglysningsobjekt | Under fanen "Fast ejendom" angives hvilken<br>ejendom tinglysningen omfatter. Der kan kun<br>anvendes én søgemulighed ad gangen. Søgning<br>på landsejerlav og matrikelnummer samt evt.<br>efterfølgende ejendomstype og nummer giver den<br>mest præcise søgning. | Fast ejendom<br>Søg |
|                            | Søgeresultatet fremgår nu under "Valgte ejendomme".                                                                                                    | Næste               |
|                            | Hvis der skal tilføjes flere ejendomme, gentages<br>processen. Omfatter anmeldelsen mere end én<br>ejendom, skal sælger-/køberandele være ens, og<br>der skal angives en samlet købesum.                                                                           |                     |
| Vælg<br>dokumenttype       | I feltet "Kategori" vælges "Adkomst".                                                                                                    | Kategori            |
|                            | I feltet "Dokumenttype" vælges "Bodeling".                                                                                                    | Dokumenttype        |

| Fase                                                                 | Forklaring                                                                                                    | Tast                                                               |
|----------------------------------------------------------------------|----------------------------------------------------------------------------------------------------|--------------------------------------------------------------------|
| Markér<br>oplysninger om<br>handelen mv.                             | Trin 3: Oplysningerne på dette trin videregives til offentlige vurderingsmyndigheder. <u>Se evt.</u> vejledningen "Oplysninger om handelen mv." (pdf).                                                                |                                                                    |
|                                                                      | Vær opmærksom på, at en bodeling ikke kan være<br>"Almindelig fri handel".                                                                                                    |                                                                    |
| Angiv evt.<br>oplysninger om<br>flerfamilies-<br>ejendom             | <b>Trin 4:</b> Hvis der er markeret i<br>"Flerfamiliesejendom", skal der angives yderligere<br>oplysninger her.                                                                                                    |                                                                    |
| Angiv evt.<br>oplysninger om<br>erhvervs-<br>/udlejningsejen-<br>dom | <b>Trin 5:</b> Hvis der er markeret i "Erhvervsejendom"<br>eller "Udlejningsejendom", skal der angives<br>yderligere oplysninger her.                                                                                 |                                                                    |
| Angiv handlens<br>parter                                             | <b>Trin 6:</b> Oplysninger om rollen "Sælger" angives ved at vælge "Tilføj oplysninger om CPR og CVR". Indtast cpr-nr. og for- og efternavn og kontrollér, at navnet er stavet korrekt.                               | Tilføj oplysninger om<br>CPR og CVR                                |
|                                                                      | Afslut med "Gem".                                                                                                    | (G)em                                                              |
|                                                                      | Det er kun den ejer, hvis andel der skal sælges,<br>der skal markeres ved "Sælger". Hvis sælger har<br>erhvervet ejendommen af flere omgange, skal der<br>kun markeres én gang.                                       |                                                                    |
|                                                                      | Angiv den ejerandel, som sælger overdrager, som<br>brøk (hvor stor en del, af den del af ejendommen,<br>man ejer, ønsker man at sælge).                                                                               | Andel af sælgers<br>ejerandel der<br>overdrages<br>1 / 1           |
|                                                                      | Angiv den andel af den samlede ejendom, som<br>køber erhverver, som brøk (hvor stor en del af den<br>samlede ejendom erhverves). Hvis køber ejer en<br>andel af ejendommen i forvejen, skal denne ikke<br>regnes med. | Angiv keber(e) / erhverver(e)<br>Andel af ejendom der<br>erhverves |
|                                                                      | <u>Se evt. vejledningen "Sælger- og køberandele"</u><br>(pdf).                                                                                                    |                                                                    |
|                                                                      | Oplysninger om rollen "Køber/erhverver" angives ved at indtaste cpr-nr. og for- og efternavn.                                                                                                    |                                                                    |

| Fase                     | Forklaring                                                                                                    | Tast                                                                                                    |
|--------------------------|----------------------------------------------------------------------------------------------------|----------------------------------------------------------------------------------------------------|
| Angiv handlens           | Afslut med "Tilføj".                                                                                                    | (T)ilføj                                                                                                |
| parter - fortsat         | Rollen "Køber" fremgår nu af boksen.                                                                                                    |                                                                                                    |
| Vilkår for handlen       | <b>Trin 7:</b> Her angives handlens vilkår.<br>"Overtagelsesdato" og "Købesum" er obligatoriske<br>felter.                                                                                                    | Overtagelsesdats B 01.06.2015 E<br>Dats for evt. kabsaftad B 01.06.2015 E<br>Kostavrt Nabesum M 500.000 |
|                          | Hvis købesummen er under 50 % af den offentlige<br>ejendomsvurdering, vil der fremkomme et<br>fritekstfelt, hvor der skal angives begrundelse for<br>den lave købesum.                                                         |                                                                                                    |
|                          | Fritekstfeltet kan udfyldes ved at vælge "Tilføj/ret".                                                                                                    | Tilføj/ret                                                                                              |
|                          | Overskrift og tekst indtastes. Vælg "Gem".                                                                                                    | (G)em                                                                                                   |
|                          | Afslut med "Tilbage".                                                                                                    | T(i)Ibage                                                                                               |
| Respektér pant           | <b>Trin 8:</b> Markér for eventuel respekt af pant, som er tinglyst på ejendommen.                                                                                                    |                                                                                                    |
|                          | OBS: Hvis køber skal overtage et tinglyst<br>ejerpantebrev ved transport, er det fordelagtigt at<br>respektere lånet, ellers vil anmeldelse af respekt<br>på bodelingen være nødvendig, før denne kan<br>blive anmærkningsfri. |                                                                                                    |
| Respektér<br>servitutter | <b>Trin 9:</b> Her er markeret for respekt af servitutter.<br>Afmarkér evt. servitutter, der ikke skal respekteres.                                                                                                    |                                                                                                    |
| Angiv evt.<br>skødetekst | <b>Trin 10:</b> Eventuelle øvrige vilkår for handlen kan indtastes her. Teksten bliver ikke påset ved tinglysning.                                                                                                    |                                                                                                    |
|                          | Fritekstfeltet kan udfyldes ved at vælge "Tilføj/ret".                                                                                                    | Tilføj/ret                                                                                              |
|                          | Overskrift og tekst indtastes. Vælg "Gem".                                                                                                    | (G)em                                                                                                   |
|                          | Afslut med "Tilbage".                                                                                                    | T(i)Ibage                                                                                               |

| Fase                        | Forklaring                                                                                                    | Tast                                                                                                    |
|-----------------------------|----------------------------------------------------------------------------------------------------|----------------------------------------------------------------------------------------------------|
| Angiv øvrige<br>oplysninger | Trin 13: Her kan der indsættes eventuelle oplysninger til Tinglysningsretten.                                                                                                    |                                                                                                    |
|                             | Vedhæft indskannede bilag.                                                                                                    |                                                                                                    |
|                             | OBS: Bilagsbanken er offentlig tilgængelig. Derfor<br>må bilag ikke indeholde personnumre (de sidste 4<br>cifre) eller andre personfølsomme oplysninger.                             |                                                                                                    |
|                             | Markér i "Der refereres til dokumentation indlagt i<br>Tinglysningsrettens bilagsbank".                                                                                              | ☑ Der refereres til dokumentation indlagt i Tingly                                                                                                    |
|                             | Vælg "Upload ny bilagsreference" for at finde det<br>ønskede dokument og vælg "Gennemse".                                                                                            | (U)pload ny bilagsreference<br>Gennemse                                                                                                    |
|                             | Find det dokument, som ønskes uploadet til<br>bilagsbanken og dobbeltklik på den ønskede fil.                                                                                        |                                                                                                    |
|                             | Filen fremgår herefter af boksen "Bilagsfil". Angiv<br>beskrivelse af dokumentet og vælg "Upload bilag".                                                                             | Beskrivelse<br>Tekstdokument                                                                                                    |
|                             | I drop-down menuen "Referencetype" vælges "80<br>Andet".                                                                                                    | (U)pload bilag                                                                                                    |
|                             | Afslut med "Tilføj bilagsreference" for at<br>vedhæfte bilaget til anmeldelsen.                                                                                                    | (T)ilføj bilagsreference                                                                                                    |
|                             | Bilagsreferencen vil nu fremgå af en selvstændig boks.                                                                                                    | Bitsg Filosyn Exferencesummer Fildserste Eskiwelse<br>Dato Filosyn Exferencesummer Fildserste 22017 Feldolumert<br>2770-2010 Dieg Lod Statter 2014 4032405400 22017 Feldolumert |
| Erklæringer                 | <b>Trin 14:</b> Er der tale om ophør af formuefællesskab mellem ægtefællerne, skal der afgives afgiftserklæring her.                                                                 |                                                                                                    |
|                             | OBS: Husk at afgive erklæring T200 eller T201,<br>hvis anmeldelsen skal underskrives digitalt af en<br>myndighed.                                                                    |                                                                                                    |
| Beregn afgift               | <b>Trin 15:</b> Her beregner systemet selv afgiften ud fra de indtastede informationer.                                                                                              |                                                                                                    |
|                             | Tinglyses bodelingen på baggrund af opløsning af<br>formuefællesskab, betales der kun 1.850 kr. i<br>tinglysningsafgift. Dette angives i feltet "Angiv<br>andet beløb til betaling". |                                                                                                    |

| Fase                                   | Forklaring                                                                                                    | Tast              |
|----------------------------------------|----------------------------------------------------------------------------------------------------|-------------------|
| Angiv andre roller                     | <b>Trin 16:</b> Rollerne "Sælger" og "Køber" vil fremgå her.                                                                                                    | Andre Roller      |
|                                        | Her kan angives yderligere roller, hvis det er<br>nødvendigt for anmeldelsen.                                                                                                    |                   |
|                                        | Hvis Familieretshuset eller retten skal underskrive digitalt, skal rollen "Myndighed" tilføjes.                                                                                                    |                   |
|                                        | Roller må kun angives med:                                                                                                    |                   |
|                                        | <ul> <li>cpr-nr. og for- og efternavn eller</li> <li>cvr-nr. eller</li> </ul>                                                                                                    |                   |
|                                        | <ul> <li>navn og adresse (kun for roller uden cpr-<br/>nr./cvr-nr.).</li> </ul>                                                                                                    |                   |
|                                        | Afslut med "Tilføj".                                                                                                    | (T)ilføj          |
| Vælg underskrifts-<br>metode           | <b>Trin 17:</b> Her skal der vælges underskriftsmetode for parterne.                                                                                                    |                   |
|                                        | Skal der underskrives med MitID, markeres der i "Underskriftsmappe".                                                                                                    |                   |
|                                        | Hvis der skal underskrives i henhold til "Fuldmagt",<br>skal fuldmægtigs cvr-nr. eller cpr-nr. indsættes.<br>Afslut med "Vælg".                                                                                    | Vælg              |
|                                        | Det vil være muligt at angive underskrivers e-<br>mailadresse samt evt. sagsreference, og systemet<br>sender automatisk besked om, at der ligger et<br>dokument til underskrift.                                   |                   |
|                                        | Efter valg af underskriftsmetode for alle roller, der<br>skal underskrive, skal anmeldelsen sendes til<br>underskriftsmappen, hvor anmeldelsen kan<br>gennemses, inden den underskrives og anmeldes.               | Til (u)nderskrift |
| Vælg underskrifts-<br>metode - fortsat | OBS: Ved prøvetinglysning – husk at gemme kladde først.                                                                                                    |                   |
| Giv myndigheden<br>besked              | Skal Familieretshuset eller retten underskrive<br>anmeldelsen digitalt, skal anmelder underrette<br>myndigheden om, at anmeldelsen ligger til<br>underskrift i underskriftsmappen. Husk at angive<br>sagsnummeret. |                   |

| Fase                           | Forklaring                                                                                                    | Tast                             |
|--------------------------------|----------------------------------------------------------------------------------------------------|----------------------------------|
| Underskriv                     | Vælg "Underskriv dokument" i overskriftsmenuen.                                                                                                    | Underskriv dokument              |
|                                | Vælg "Dokumenter, der kan underskrives". Der er<br>mulighed for at se det færdige dokument før<br>underskrift ved at klikke på linjen med dokumentet.                                                                                                    | Dokumenter, der kan underskrives |
|                                | Der underskrives ved at klikke på blyanten under<br>"Underskriv". Dokumentet vises, og der vælges<br>"Underskriv" igen.                                                                                                    | Underskriv<br>Underskriv         |
| Dokumenter der<br>kan anmeldes | Anmelder vil modtage en e-mail fra<br>underskriftsmappen, hver gang der sker<br>hændelser i underskriftsmappen.                                                                                                    |                                  |
|                                | I fanen "Dokumenter, der kan anmeldes" fremgår<br>det af dokumentet, hvem der har underskrevet, og<br>hvem der evt. mangler at underskrive.                                                                                                    |                                  |
|                                | Når alle underskrifter er på plads, vælger anmelder<br>fanebladet "Dokumenter, der kan anmeldes" i<br>underskriftsmappen.                                                                                                    | Dokumenter, der kan anmeldes     |
|                                | Vælg "Anmeld" og dokumentet vises i sin helhed, med underskrifter.                                                                                                    | Anmeld                           |
|                                | Klik "Anmeld" igen, og anmelder skal underskrive anmeldelsen.                                                                                                    | Anmeld                           |
| Se status                      | Vælg "Anmeldelser". Under fanen "Fast ejendom"<br>findes anmeldelsen, hvor du kan se status på<br>anmeldelsen.                                                                                                    |                                  |
|                                | <ul> <li>Manuel = Anmeldelsen afventer manuel<br/>behandling.</li> <li>Modtaget = Anmeldelsen står i kø efter en<br/>anden anmeldelse.</li> <li>Tinglyst = Anmeldelsen er behandlet og<br/>tinglyst.</li> <li>Afvist = Der har været fejl eller mangler i<br/>anmeldelsen. Sagen er lukket hos<br/>Tinglysningsretten og skal anmeldes igen.</li> </ul> |                                  |
|                                | Når dokumentet er behandlet, vil du modtage<br>tinglysningssvar på e-mail.                                                                                                    |                                  |